## ETS) Criterion. Free Trial Guide [Free Submissions x 20] [Instructor x 1] [Student x 1]

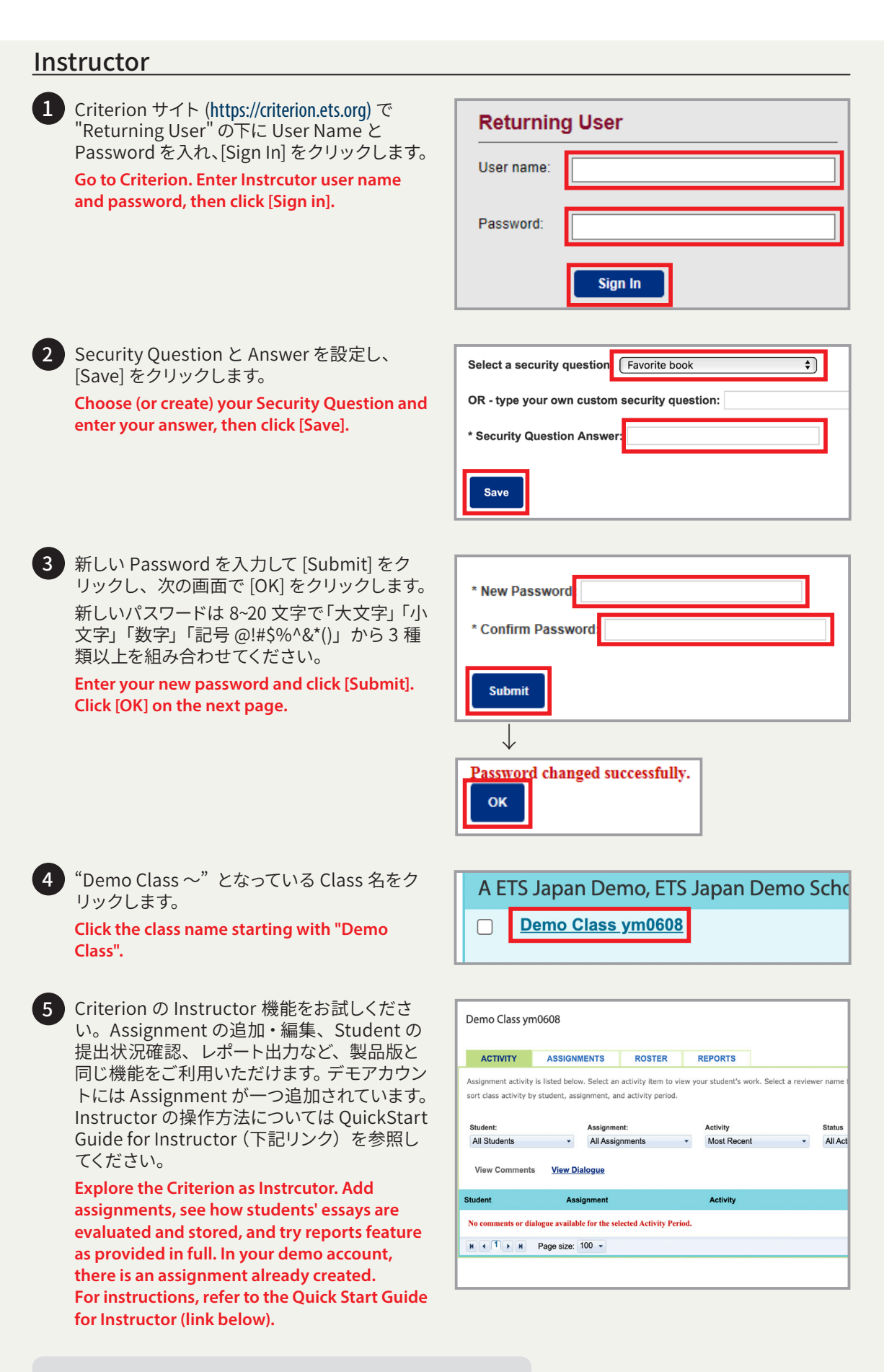

Criterion Quick Start Guide for Instructor (PDF) https://etsjapan.jp/criterion/pdf/CriterionQuickStartGuideV13INS.pdf

## <u>Student</u>

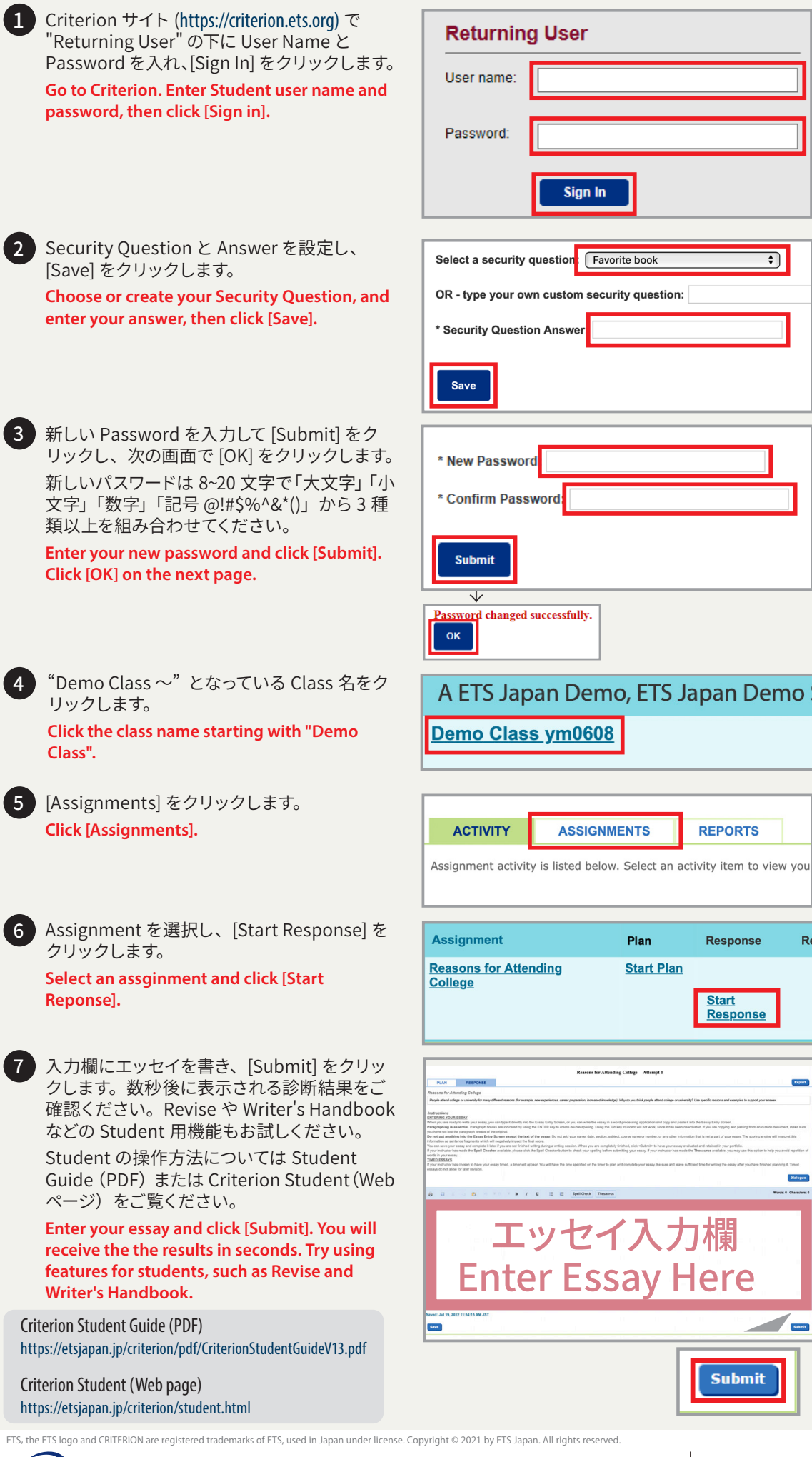

**APAN** ubsidiary of ETS, the creator of the TOEFL® test ETS Japan 合同会社 〒102-0074 東京都千代田区九段南4-7-24トゥーラント88ビル 4F